# Supplementary Note 1: Analyzing pulseSILAC-DIA data with Prosit+EncyclopeDIA and Skyline

This tutorial is a practical guide for how to use the Encyclopedia software suite to build. . In this tutorial, we will detail how we analyzed the pulse SILAC-DIA data using EncyclopeDIA to first build a library of detected endogenous peptides, then using Skyline to pair the endogenous precursors to their "heavy" SILAC counterpart and extracting their chromatograms for quantification.

### SUMMARY: Four steps for pulseSILAC-DIA analysis

1. Convert .raw files to .mzML using MSConvert

\*Not covered here, please see Pino et al 2020 Supplementary Note 1 (<u>https://doi.org/10.1074/mcp.P119.001913</u>) for a detailed tutorial.

- 2. Build time point zero library using Prosit and EncyclopeDIA
- 3. Search pulsed data with library from step 2 using EncyclopeDIA
- 4. Extract light/heavy chromatograms using Skyline

### Citations

MSconvert (https://www.nature.com/articles/nbt.2377)

A cross-platform toolkit for mass spectrometry and proteomics. Chambers MC et al. *Nat Biotech* 30, 918-920 (2012). doi.org/10.1038/nbt.2377

Encyclopedia (<u>https://www.nature.com/articles/s41467-018-07454-w</u>)

Chromatogram libraries improve peptide detection and quantification by data independent acquisition mass spectrometry. Searle BC et al. *Nat Comm* 9, 5128 (2018). doi.org/10.1038/s41467-018-07454-w

Prosit+Encyclopedia (<u>https://www.nature.com/articles/s41467-020-15346-1</u>)

Generating high quality libraries for DIA MS with empirically corrected peptide predictions. Searle BC et al. *Nat Commun* 11, 1548 (2020). https://doi.org/10.1038/s41467-020-15346-1

You will need:

- MSConvert from Proteowizard: Windows only!
  - <u>http://proteowizard.sourceforge.net/download.html</u>
- EncyclopeDIA suite (\*.jar file): command line and cross-platform GUI
  - <u>https://bitbucket.org/searleb/encyclopedia/wiki/Home</u>
- Skyline: Windows only!
  - <u>https://skyline.ms/project/home/software/Skyline/begin.view</u>

To exactly replicate the results here, you will also need:

- RAW DIA data files from the tutorial bortezomib dataset (PXD022659)
- Ready-made predicted spectral library in \*.dlib format and accompanying FASTA of the Uniprot human reference proteome (reviewed; 20,350 entries) available on the Prosit Libraries website

# BUILD THE POOL OF PEPTIDES PRESENT AT TIME ZERO

1. Launch EncyclopeDIA. Under "Parameters:" click the "Library:" Edit button. Navigate to and select your Prosit predicted library (in DLIB format). Then, click the "Background:" Edit button to navigate to and select the corresponding FASTA for that Prosit library.

**! NOTE**: for a detailed tutorial on generating custom Prosit libraries, please see the Supplementary Info for Searle et al 2020

**! NOTE**: Prosit libraries for common organisms (human and yeast) can also be found on the <u>Prosit website here.</u>

| EncyclopeDIA: Peptide Searching for DIA File View Convert Help                                                                                                    |                                                                                 |                |                           |                    | >            |
|----------------------------------------------------------------------------------------------------|---------------------------------------------------------------------------------|----------------|---------------------------|--------------------|--------------|
| 🖉 EncyclopeDIA 🛛 🖉 Thesaurus 🔇 Walnut                                                                                                    |                                                                                 | Jobs: Add MZML | Save Chromatogram Library | Save Quant Reports | La Save BLIB |
| EncyclopeDIA: Library Searching<br>from Data-Independent Acquisition<br>MS/MS Data<br>EncyclopeDIA extracts peptide fragmentation chromatogr<br>matches them to spectra in libraries, and calculates vario<br>These features are interpreted by Percolator to identify per | Directly<br>on (DIA)<br>ams from MZML files,<br>us scoring features.<br>ptides. | Fie            | Progre                    | 55                 |              |
| Library:uniprot_human_25apr2019.fasta.z2_nce33.dlib                                                                                                    | Edit                                                                            | 1              |                           |                    |              |
| Background:uniprot_human_25apr2019.fasta                                                                                                    | Edit                                                                            |                |                           |                    |              |
| Farget/Decoy Approach: Normal Target/Decoy                                                                                                    | ~                                                                               |                |                           |                    |              |
| Data Acquisition Type: Non-Overlapping DIA                                                                                                    | ~                                                                               |                |                           |                    |              |
| Enzyme: Trypsin                                                                                                    | ~                                                                               |                |                           |                    |              |
| Fragmentation: HCD (Y-Only)                                                                                                    | ~                                                                               |                |                           |                    |              |
| Precursor Mass Tolerance: 10.0 PPM                                                                                                    | ~                                                                               |                |                           |                    |              |
| Fragment Mass Tolerance: 10.0 PPM                                                                                                    | ~                                                                               |                |                           |                    |              |
| Library Mass Tolerance: 10.0 PPM                                                                                                    | ~                                                                               | 1              |                           |                    |              |
| Percolator Version: v3-01                                                                                                    | ~                                                                               |                |                           |                    |              |
| Number of Quantitative lons:                                                                                                    | 5 🗘                                                                             |                |                           |                    |              |
| Minimum Number of Quantitative Ions:                                                                                                    | 3 🛟                                                                             |                |                           |                    |              |
| Number of Cores:                                                                                                    | 8 🗘                                                                             |                |                           |                    |              |
| Additonal Command Line Options:                                                                                                    |                                                                                 | ]]             |                           |                    |              |
| Console:<br>EncyclopeDIA Graphical Interface (version 0.9.5)                                                                                                    |                                                                                 |                |                           |                    |              |
|                                                                                                    | 52 of 9102 MB use                                                               | d              |                           |                    |              |

2. At the top next to "Jobs:", click "Add MZML" to select the narrow window, gas phase fractionated (GPF) MZML files for your experiment.

**! NOTE**: The GPF library should be composed of the "time zero" sample from your pulse SILAC experiment. In other words, this pooled library sample should be composed entirely of endogenous/light peptides prior to incorporation of heavy SILAC amino acids.

| EncyclopeDIA: Peptide Searching for DIA                                                                                                    |                    |                        |                             |                                      |                         | - □ >        |
|----------------------------------------------------------------------------------------------------|--------------------|------------------------|-----------------------------|--------------------------------------|-------------------------|--------------|
| File View Convert Help                                                                                                    |                    |                        |                             |                                      |                         |              |
| Thesaurus 🚳 Walnut                                                                                                    |                    | Jobs:                  | JAdd MZML                   | Save Chromatogram Library            | Save Quant Reports      | ta Save BLIB |
| EncyclopeDIA: Library Searching                                                                                                    | Directly           | File<br>Read 2020      | 0628_QEHFX_kp_              | Progr<br>pSILAC-DIA_btz_LIB1_400-500 | ess<br>Converting files | 6            |
| from Data-Independent Acquisitio                                                                                                    | on (DIA)           | Read 2020              | 0828_QEHFX_kp_              | pSILAC-DIA_btz_LIB2_500-600          |                         |              |
| ME/ME Data                                                                                                    | 1-1-1              | Read 2020<br>Read 2020 | 10828_QEHEX_kp_             | pSILAC-DIA_btz_LIB3_600-700          |                         |              |
| MISHNIS Data                                                                                                    |                    | Read 2020              | 00828_QEHFX_kp_             | pSILAC-DIA_btz_LIB5_800-900          |                         |              |
| EncyclopeDIA extracts peptide fragmentation chromatogra<br>matches them to spectra in libraries, and calculates variou<br>These features are interpreted by Percolator to identify pep | Read 2020          | 00828_QEHFX_kp_        | pSILAC-DIA_btz_LIB6_900-100 |                                      |                         |              |
| Parameters:                                                                                                    |                    |                        |                             |                                      |                         |              |
| Library:uniprot_human_25apr2019.fasta.z2_nce33.dlib                                                                                                    | Edit               |                        |                             |                                      |                         |              |
| Background:uniprot_human_25apr2019.fasta                                                                                                    | Edit               |                        |                             |                                      |                         |              |
| Target/Decoy Approach: Normal Target/Decoy                                                                                                    | ~                  |                        |                             |                                      |                         |              |
| Data Acquisition Type: Non-Overlapping DIA                                                                                                    | ~                  |                        |                             |                                      |                         |              |
| Enzyme: Trypsin                                                                                                    | ~                  |                        |                             |                                      |                         |              |
| Fragmentation: HCD (Y-Only)                                                                                                    | ~                  |                        |                             |                                      |                         |              |
| Precursor Mass Tolerance 10.0 PPM                                                                                                    | ~                  |                        |                             |                                      |                         |              |
| Fragment Mass Tolerance: 10.0 PPM                                                                                                    | ~                  |                        |                             |                                      |                         |              |
| Library Mass Tolerance: 10.0 PPM                                                                                                    | ~                  |                        |                             |                                      |                         |              |
| Percolator Version: v3-01                                                                                                    | ~                  |                        |                             |                                      |                         |              |
| Number of Quantitative lons:                                                                                                    | 5 🕏                |                        |                             |                                      |                         |              |
| Minimum Number of Quantitative lons:                                                                                                    | 3 🗘                |                        |                             |                                      |                         |              |
| Number of Cores:                                                                                                    | 8 🗧                |                        |                             |                                      |                         |              |
| Additonal Command Line Options:                                                                                                    |                    |                        |                             |                                      |                         |              |
| Panad 49%<br>Panad 50%<br>Panad 51%<br>Panad 52%<br>Panad 52%                                                                                                    | ^                  |                        |                             |                                      |                         |              |
| Parsed 55%                                                                                                    |                    |                        |                             |                                      |                         |              |
| Parsed 50%                                                                                                    |                    |                        |                             |                                      |                         |              |
| Parsed 58%                                                                                                    |                    |                        |                             |                                      |                         |              |
| Parsed 59%                                                                                                    |                    |                        |                             |                                      |                         |              |
| Parsed 01%                                                                                                    |                    |                        |                             |                                      |                         |              |
| Parsed 02%                                                                                                    |                    |                        |                             |                                      |                         |              |
| Parsed 64%                                                                                                    |                    |                        |                             |                                      |                         |              |
| Parsed 65%                                                                                                    | Y                  |                        |                             |                                      |                         |              |
|                                                                                                    | 166 of 9102 MB use | đ                      |                             |                                      |                         |              |

3. After all GPF library files have completed, click "Save Chromatogram Library" to perform the final FDR filtering and save the ELIB.

| EncyclopeDIA: Peptide Searching for DIA                                                                                                    |                         |             |                |                             |            |                                 | – 🗆 🗙        |
|----------------------------------------------------------------------------------------------------|-------------------------|-------------|----------------|-----------------------------|------------|---------------------------------|--------------|
| File View Convert Help                                                                                                    |                         |             |                |                             |            |                                 |              |
| TencyclopeDIA                                                                                                    | Jo                      | obs:        | 👌 Add MZML     | Save Chromatogram Libr      | ary        | Save Quant Reports              | La Save BLIB |
|                                                                                                    | 5                       | ile         |                |                             | Progress   |                                 |              |
| EncyclopeDIA: Library Searching Directly                                                                                                    | Re                      | ad 20200    | 828 OEHFX ko   | oSILAC-DIA btz LIB1 400-500 | I TOGI COO | Wrote 10414 peptides identified | at 1.0% FDR  |
| from Data-Independent Acquisition (DIA)                                                                                                    | Re                      | ad 20200    | 0828_QEHFX_kp_ | pSILAC-DIA_btz_LIB2_500-600 | 1          | Wrote 11321 peptides identified | at 1.0% FDR  |
| nom Data-Independent Acquisition (DIA)                                                                                                    | Re                      | ad 20200    | 0828_QEHFX_kp_ | pSILAC-DIA_btz_LIB3_600-700 | 1          | Wrote 11970 peptides identified | at 1.0% FDR  |
| MS/MS Data                                                                                                    | Re                      | ead 20200   | 0828_QEHFX_kp_ | pSILAC-DIA_btz_LIB4_700-800 |            | Wrote 12329 peptides identified | at 1.0% FDR  |
|                                                                                                    | Re                      | ad 20200    | 1828 OFHEX kp  | pSILAC-DIA_btz_LIB5_800-900 | 1          | Wrote 7117 peptides identified  | at 1.0% FDR  |
| EncyclopeDIA extracts peptide fragmentation chromatograms from MZI<br>matches them to spectra in libraries, and calculates various scoring fea<br>These features are interpreted by Percolator to identify peptides.                                                                                                    | ML files, Wr<br>atures. | rite Librar | y 20200828_QEH | FX_kp_pSILAC-DIA_btz_LIBRA  |            | 62731 peptides identified at    | 1.0% FDR     |
| Parameters:                                                                                                    |                         |             |                |                             |            |                                 |              |
| Library: uniprot_human_25apr2019.fasta.z2_nce33.dlb                                                                                                    | Edit                    |             |                |                             |            |                                 |              |
| Background:uniprot_human_25apr2019.fasta                                                                                                    | Edit                    |             |                |                             |            |                                 |              |
| Target/Decoy Approach: Normal Target/Decoy                                                                                                    | ~                       |             |                |                             |            |                                 |              |
| Data Acquisition Type: Non-Overlapping DIA                                                                                                    | ~                       |             |                |                             |            |                                 |              |
| Enzyme. Trypsin                                                                                                    | ~                       |             |                |                             |            |                                 |              |
| Fragmentation: HCD (Y-Only)                                                                                                    | ~                       |             |                |                             |            |                                 |              |
| Precursor Mass Tolerance: 10.0 PPM                                                                                                    | ~                       |             |                |                             |            |                                 |              |
| Fragment Mass Tolerance: 10.0 PPM                                                                                                    | ~                       |             |                |                             |            |                                 |              |
| Library Mass Tolerance: 10.0 PPM                                                                                                    | $\sim$                  |             |                |                             |            |                                 |              |
| Percolator Version: v3-01                                                                                                    | ~                       |             |                |                             |            |                                 |              |
| Number of Quantitative lons:                                                                                                    | 5 🗘                     |             |                |                             |            |                                 |              |
| Minimum Number of Quantitative Ions:                                                                                                    | 3 🗘                     |             |                |                             |            |                                 |              |
| Number of Cores:                                                                                                    | 8 🗧                     |             |                |                             |            |                                 |              |
| Additonal Command Line Options:                                                                                                    |                         |             |                |                             |            |                                 |              |
| L Extracting 980,7 to 982,7 m/z (28, 11947 to 98,64414 min)<br>Extracting 987,7 to 984,7 m/z (18, 987406 to 98,3776 min)<br>Extracting 986,7 to 988,7 m/z (17,659512 to 105,66191 min)<br>Extracting 988,7 to 988,7 m/z (23, 385439 to 105,625469 min)<br>Extracting 987,7 to 988,7 m/z (24,82639 to 107,62376 min)<br>Extracting 987,7 to 984,7 m/z (18, 949072 to 101,021615 min)<br>Extracting 987,7 to 984,7 m/z (18, 380932 to 101,021615 min)<br>Extracting 987,7 to 988,7 m/z (23, 80192 to 101,021615 min)<br>Extracting 989,7 to 988,7 m/z (23, 80192 to 101,021615 min)<br>Extracting 989,7 to 988,7 m/z (25, 80192 to 103,03765 min)<br>Extracting 989,7 to 988,7 m/z (25, 68192 to 105,038044 min)<br>Extracting 989,7 to 1000,7 m/z (27,654232 to 100,47675 min)<br>Extracting 980,7 to 1000,7 m/z (26,5633816 to 93,44025 min)<br>g Encyclopedia ELIB from 2020028_QEHFX_lip_0SILAC-DIA_bt_LIB6_900-1000MZ_149.mzML (8174 entries)<br>g 0174 peptides to experidecument table | <b>∧</b><br>}           |             |                |                             |            |                                 |              |
| ee wmmg to Encyclopeate ELUB at Tue Sep 22 18:21:17 EDT 2020<br>g global target/decoy pedicet. 273.1653, pi0: 0. 326237<br>g global target/decoy proteins: \$064/50<br>₹                                                                                                    | >                       |             |                |                             |            |                                 |              |

## SEARCH PULSED DATA WITH LIBRARY FROM TIME ZERO

4. Close and relaunch EncyclopeDIA to clear the cache. Under "Parameters:" click the "Library:" Edit button. Navigate to and select the chromatogram library you created in Step 3 above (in ELIB format). Then, click the "Background:" Edit button to navigate to and select the corresponding FASTA for the original Prosit library.

| FincyclopeDIA: Peptide Searching for DIA                                                                                                    |                     |                  |                           |                    | - 🗆 X        |
|----------------------------------------------------------------------------------------------------|---------------------|------------------|---------------------------|--------------------|--------------|
| File View Convert Help                                                                                                    |                     |                  |                           |                    |              |
| 🖉 EncyclopeDIA 🛛 🕅 Thesaurus 💊 Walnut                                                                                                    |                     | Jobs: 🕠 Add MZML | Save Chromatogram Library | Save Quant Reports | La Save BLIB |
| EncyclopeDIA: Library Searching Directly<br>from Data-Independent Acquisition (DIA)<br>MS/MS Data<br>EncyclopeDIA extracts peptide fragmentation chromatograms from MZN<br>matches them to spectra in libraries, and calculates various scoring feat<br>These features are intervented by Perculator to identify pertides | ML files,<br>tures. | File             | Progre                    | 55                 |              |
| Parameters:                                                                                                    |                     |                  |                           |                    |              |
| Library: 20200828_QEHFX_lkp_pSILAC-DIA_btz_LIBRARY.elib                                                                                                    | Edit                |                  |                           |                    |              |
| Background uniprot_human_25apr2019.fasta                                                                                                    | Edit                |                  |                           |                    |              |
| Target/Decoy Approach: Normal Target/Decoy                                                                                                    | ~                   |                  |                           |                    |              |
| Data Acquisition Type: Non-Overlapping DIA                                                                                                    | ~                   |                  |                           |                    |              |
| Enzyme: Trypsin                                                                                                    | ~                   |                  |                           |                    |              |
| Fragmentation: HCD (Y-Only)                                                                                                    | ~                   |                  |                           |                    |              |
| Precursor Mass Tolerance: 10.0 PPM                                                                                                    | ~                   |                  |                           |                    |              |
| Fragment Mass Tolerance: 10.0 PPM                                                                                                    | ~                   |                  |                           |                    |              |
| Library Mass Tolerance: 10.0 PPM                                                                                                    | ~                   |                  |                           |                    |              |
| Percolator Version: v3-01                                                                                                    | ~                   |                  |                           |                    |              |
| Number of Quantitative Ions:                                                                                                    | 5 🗘                 |                  |                           |                    |              |
| Minimum Number of Quantitative Ions:                                                                                                    | 3 🗘                 |                  |                           |                    |              |
| Number of Cores:                                                                                                    | 8 🗘                 |                  |                           |                    |              |
| Additonal Command Line Options:                                                                                                    |                     |                  |                           |                    |              |
| Console:<br>EncyclopeDIA Graphical Interface (version 0.9.5)                                                                                                    |                     |                  |                           |                    |              |
| 37 of 91                                                                                                    | 102 MB used         |                  |                           |                    |              |

5. At the top next to "Jobs:", click "Add MZML" to select the wide window, single-shot MZML files for your experiment.

#### FncyclopeDIA: Peptide Searching for DIA

#### File View Convert Help

| 🔰 EncyclopeDIA [ 🗽 Thesaurus 🚳 Walnut                                                                                                    |                                                                                                    | Jobs: Jobs                                                                                                    | H MZML                                                                                                    | Save Chromatogram Lib                                                                                                    | rary    | Save Quant Reports     | La Save BLIB |
|----------------------------------------------------------------------------------------------------|----------------------------------------------------------------------------------------------------|----------------------------------------------------------------------------------------------------|----------------------------------------------------------------------------------------------------|----------------------------------------------------------------------------------------------------|---------|------------------------|--------------|
| EncyclopeDIA: Library Search<br>from Data-Independent Acqu<br>MS/MS Data<br>EncyclopeDIA extracts peptide fragmentation chro<br>matches them to spectra in libraries, and calculate<br>These features are interpreted by Percolator to ide                                                                                                    | hing Directly<br>isition (DIA)<br>matograms from MZML files,<br>rs various scoring features.<br>ntify peptides.                                                                                                    | File<br>Read 20200828_QE<br>Read 20200828_QE<br>Read 20200828_QE<br>Read 20200828_QE<br>Read 20200828_QE<br>Read 20200828_QE<br>Read 20200828_QE<br>Read 20200828_QE<br>Read 20200828_QE<br>Read 20200828_QE<br>Read 20200828_QE<br>Read 20200828_QE | HFX_kp_pt<br>HFX_kp_pt<br>HFX_kp_pt<br>HFX_kp_pt<br>HFX_kp_pt<br>HFX_kp_pt<br>HFX_kp_pt<br>HFX_kp_pt<br>HFX_kp_pt<br>HFX_kp_pt | SILAC-DIA_btz_01_DIA_156<br>SILAC-DIA_btz_02_DIA_129<br>SILAC-DIA_btz_03_DIA_113<br>SILAC-DIA_btz_04_DIA_153<br>SILAC-DIA_btz_05_DIA_103<br>SILAC-DIA_btz_06_DIA_133<br>SILAC-DIA_btz_06_DIA_130<br>SILAC-DIA_btz_09_DIA_119<br>SILAC-DIA_btz_09_DIA_119<br>SILAC-DIA_btz_02_DIA_130<br>SILAC-DIA_btz_01_DIA_131<br>SILAC-DIA_btz_32_DIA_126<br>SILAC-DIA_btz_32_DIA_126 | Progres | s<br>Converting files. |              |
| Library 20200828_QEHFX_kp_pSILAC-DIA_btz_LIBRARY.elib                                                                                                    | Edit                                                                                                    | Read 20200828_QE                                                                                                    | HFX_kp_p                                                                                                    | SILAC-DIA_btz_33_DIA_114                                                                                                    |         |                        |              |
| Background upprot human 25apr2019 fasta                                                                                                    | Edit                                                                                                    | Read 20200828_QE                                                                                                    | HFX_kp_p                                                                                                    | SILAC-DIA_btz_35_DIA_110                                                                                                    |         |                        |              |
| Dackground, and other and the standard                                                                                                    | LUIT                                                                                                    | Read 20200828_QE                                                                                                    | HFX_kp_p                                                                                                    | SILAC-DIA_btz_36_DIA_130                                                                                                    |         |                        |              |
| Target/Decoy Approach: Normal Target/Decoy                                                                                                    | ~                                                                                                    | Read 20200828_QE                                                                                                    | HFX_kp_p                                                                                                    | SILAC-DIA_btz_38_DIA_141                                                                                                    |         |                        |              |
| Data Acquisition Type: Non-Overlapping DIA                                                                                                    | ~                                                                                                    | Read 20200828_QE                                                                                                    | HFX_kp_p6                                                                                                    | SILAC-DIA_btz_39_DIA_118                                                                                                    | ĺ       |                        |              |
| Enzyme: Trypsin                                                                                                    | ~                                                                                                    | Read 20200828_QE                                                                                                    | HFX_kp_p                                                                                                    | SILAC-DIA_btz_40_DIA_130                                                                                                    |         |                        |              |
| Fragmentation HCD (Y-Only)                                                                                                    | ~                                                                                                    | Read 20200828_QE                                                                                                    | ннх_кр_ра                                                                                                    | SILAC-DIA_DTZ_40_DIA_15/                                                                                                    |         |                        |              |
| Precursor Mass Tolerance: 10.0 PPM                                                                                                    | ~                                                                                                    |                                                                                                    |                                                                                                    |                                                                                                    |         |                        |              |
| Erroment Mass Tolerance: 10.0 PPM                                                                                                    | ~                                                                                                    |                                                                                                    |                                                                                                    |                                                                                                    |         |                        |              |
| Library Mass Tolerance, 10 0 PPM                                                                                                    | Ŭ                                                                                                    |                                                                                                    |                                                                                                    |                                                                                                    |         |                        |              |
| Percelator Version: v3-01                                                                                                    |                                                                                                    |                                                                                                    |                                                                                                    |                                                                                                    |         |                        |              |
| Number of Questinting Lange                                                                                                    |                                                                                                    |                                                                                                    |                                                                                                    |                                                                                                    |         |                        |              |
| Number of Quantitative Ions:                                                                                                    |                                                                                                    |                                                                                                    |                                                                                                    |                                                                                                    |         |                        |              |
| Number of Cases                                                                                                    |                                                                                                    |                                                                                                    |                                                                                                    |                                                                                                    |         |                        |              |
| Number of Cores.                                                                                                    | 0                                                                                                    |                                                                                                    |                                                                                                    |                                                                                                    |         |                        |              |
| reduction common Leff © prove<br>aroung more importo quee prove<br>[C:\Usersilinds\Desktop\20200828_pSILAC-DIA\btr2\2020828_QEHFX_lkp_pSILAC-DIA_<br>Adding new job to queue; Read 2020828_QEHFX_lkp_pSILAC-DIA_btr3.0,<br>Adding meXiL import to queue for<br>[C:\Usersilinds\Desktop\2020282_pSILAC-DIA\btr2\2020828_QEHFX_lkp_pSILAC-DIA_<br>Adding new job to queue; Read 2020828_QEHFX_lkp_pSILAC-DIA_btr3.7_DIA_122;<br>Adding new job to queue; Read 2020828_QEHFX_lkp_pSILAC-DIA_btr3.8_DIA_111,<br>Adding new job to queue; Read 2020828_QEHFX_lkp_pSILAC-DIA_btr3.8_DIA_112;<br>Adding new job to queue; Read 2020828_QEHFX_lkp_pSILAC-DIA_btr3.8_DIA_111,<br>Adding new job to queue; Read 2020828_QEHFX_lkp_pSILAC-DIA_btr3.8_DIA_111,<br>Adding meXiL import to queue for<br>[C:\Usersilinds\Desktop\2020282_pSILAC-DIA\btr2\2020828_QEHFX_lkp_pSILAC-DIA_<br>Adding meXiL import to queue for<br>[C:\Usersilinds\Desktop\2020823_pSILAC-DIA\btr2\2020828_QEHFX_lkp_pSILAC-DIA_<br>Adding meXiL import to queue for<br>[C:\Usersilinds\Desktop\2020828_pSILAC-DIA\btr2\2020828_QEHFX_lkp_pSILAC-DIA_<br>Adding meXiL import to queue; Read 2020838_QEHFX_lkp_pSILAC-DIA_btr3.9_DIA_118,<br>Adding meXiL import to queue; Read 2020838_QEHFX_lkp_pSILAC-DIA_btr3.0_DIA_1130,<br>Adding meXiL import to queue; Read 2020838_QEHFX_lkp_pSILAC-DIA_btr3.0_DIA_1130,<br>Adding meXiL import to queue; Read 2020838_QEHFX_lkp_pSILAC-DIA_btr3.0_DIA_1130,<br>Adding meXiL import to queue; Read 2020838_QEHFX_lkp_pSILAC-DIA_btr3.0_DIA_1130,<br>Adding new job to queue; Read 2020838_QEHFX_lkp_pSILAC-DIA_btr3.0_DIA_1130,<br>Adding new job to queue; Read 2020838_QEHFX_lkp_pSILAC-DIA_btr3.0_DIA_1130,<br>Adding new job to queue; Read 2020838_QEHFX_lkp_pSILAC-DIA_btr3.0_DIA_1130,<br>Adding new job to queue; Read 2020838_QEHFX_lkp_pSILAC-DIA_btr3.0_DIA_1130,<br>Adding new job to queue; Read 2020838_QEHFX_lkp_pSILAC-DIA_btr3.0_DIA_1130,<br>Adding new job to queue; Read 2020838_QEHFX_lkp_pSILAC-DIA_btr3.0_DIA_1130,<br>Adding new job to queue; Read 2020838_QEHFX_lkp_pSILAC-DIA_btr3.0_DIA_1130,<br>Adding new job to queue; Read 2020838_QEHFX_lkp_pSILAC- | btz_30_DIA_130.mzNLL]         ^           mzNL         ^           mzNL         _           mzNL         _           mzNL         _           mzNL         _           btz_39_DIA_141.mzNL]         _           mzNL         _           btz_39_DIA_118.mzNL]         _           mzNL         _           btz_40_DIA_130.mzNL]         _           mzNL         _           btz_40_DIA_130.mzNL]         _           mzNL         _ |                                                                                                    |                                                                                                    |                                                                                                    |         |                        |              |

6. After all wide window, single-shot files have completed, click "Save Quant Report" to perform the global retention time alignment, fragment ion refinement, and FDR filtering; and save the ELIB.

| EncyclopeDIA: Peptide Searchi | ing for DIA |
|-------------------------------|-------------|
|-------------------------------|-------------|

File View Convert Help

| 🔰 EncyclopeDIA            | 🛕 Thesaurus 💊 Walnut                                                      |          | Jobs:                      | Add MZML                 | Save Ch      | romatogram Library | Save Quant Reports                 | Save BLIB |
|---------------------------|---------------------------------------------------------------------------|----------|----------------------------|--------------------------|--------------|--------------------|------------------------------------|-----------|
| 1.5 million               |                                                                           |          | File                       |                          | ad house and | Prograss           |                                    | 3         |
|                           | EncyclopeDIA: Library Searching Directly                                  | v        | Deed according of the      |                          |              | Filipiess          | A TETA                             | 01/ 500   |
|                           | EncyclopebiA. Eibrary dearenning bireen                                   | ,        | Read 20200828_QEHFX_kp     | pSILAC-DIA_btz_01_DIA_1  | 56.mzML      | Wrot               | te 1/5/4 peptides identified at 1. | U% FDR    |
|                           | from Data-Independent Acquisition (DIA)                                   |          | Read 20200828_QEHFX_Rp     | pSILAC-DIA_Btz_02_DIA_1  | 13 mzMi      | Wrot               | te 9524 peptides identified at 1.0 | 0% FDR    |
|                           | MC/MC Data                                                                |          | Read 20200828_QEHFX_kp     | nSILAC-DIA_btz_05_DIA_1  | 19 mzMi      | Wrot               | e 17816 peotides identified at 1   | 0% EDR    |
| 25                        | ws/ws Data                                                                |          | Read 20200828 OEHFX kp     | pSILAC-DIA btz 06 DIA 1  | 33.mzML      | Wrot               | te 15258 peptides identified at 1. | 0% FDR    |
|                           | E 1 DM 1 1 11 1 1 1 1 1 1 1 1 1 1                                         |          | Read 20200828_QEHFX_kp     | pSILAC-DIA_btz_07_DIA_1  | 24.mzML      | Wrot               | e 11645 peptides identified at 1.  | 0% FDR    |
|                           | EncyclopeDIA extracts peptide tragmentation chromatograms from MZ         | IVIL     | Read 20200828_QEHFX_kp     | pSILAC-DIA_btz_08_DIA_1  | 30.mzML      | Wro                | te 9873 peptides identified at 1.0 | 0% FDR    |
|                           | files, matches them to spectra in libraries, and calculates various score | ing      | Read 20200828_QEHFX_kp     | pSILAC-DIA_btz_09_DIA_1  | 19.mzML      | Wro                | te 3042 peptides identified at 1.0 | 0% FDR    |
|                           | teatures. These teatures are interpreted by Percolator to identify peptid | les.     | Read 20200828_QEHFX_lkp    | pSILAC-DIA_btz_10_DIA_1  | 31.mzML      | W                  | rote 0 peptides identified at 1.09 | 6 FDR     |
|                           |                                                                           |          | Read 20200828_QEHFX_kp     | pSILAC-DIA_btz_32_DIA_1  | 26.mzML      | Wrot               | le 14710 peptides identified at 1. | 0% FDR    |
| Parameters:               |                                                                           |          | Read 20200828_QEHFX_kp     | pSILAC-DIA_btz_33_DIA_1  | 14.mzML      | Wrot               | e 19094 peptides identified at 1.  | 0% FDR    |
| Librer 20200828 OF        | HEY In actual DIA by LIBRARY alb                                          | Edit     | Read 20200828_QEHFX_kp     | pSILAC-DIA_btz_34_DIA_1  | 52.mzML      | Wrot               | te 18029 peptides identified at 1. | 0% FDR    |
| Library.20200020_Qc       |                                                                           | Luit     | Read 20200828_QEHFX_kp     | pSILAC-DIA_btz_35_DIA_1  | 30.mzMi      | Wrot               | te 15994 peptides identified at 1. | 0% FDR    |
| Background:uniprot_       | human_25apr2019.fasta                                                     | Edit     | Read 20200828 OEHFX kp     | pSILAC-DIA btz 37 DIA 1  | 22.mzML      | Wrot               | te 15044 peptides identified at 1. | 0% FDR    |
| T 10 1                    | 1 New January Brees                                                       |          | Read 20200828 QEHFX kp     | pSILAC-DIA btz 38 DIA 1- | 41.mzML      | Wrot               | te 11243 peptides identified at 1. | 0% FDR    |
| Target/Decoy Appro        | pach: Normai Target/Decoy                                                 | ~        | Read 20200828_QEHFX_kp     | pSILAC-DIA_btz_39_DIA_1  | 18.mzML      | Wro                | te 3785 peptides identified at 1.0 | 0% FDR    |
| Data Acquisition Ty       | pe: Non-Overlapping DIA                                                   | ~        | Read 20200828_QEHFX_kp     | pSILAC-DIA_btz_40_DIA_1  | 30.mzML      | W                  | rote 0 peptides identified at 1.0% | 6 FDR     |
| Enzyme: Trypsin           |                                                                           | ~        | Read 20200828_QEHFX_kp     | pSILAC-DIA_btz_40_DIA_1  | 57.mzML      | Wrot               | e 17870 peptides identified at 1.  | 0% FDR    |
| Linzyme                   |                                                                           | 2382     | Read 20200828_QEHFX_kp     | pSILAC-DIA_btz_04_DIA_1  | 53.mzML      | Wrot               | e 16792 peptides identified at 1.  | 0% FDR    |
| Fragmentation: HCD        | (Y-Only)                                                                  | ~        | Write Library 20200828_QEF | FX_kp_pSILAC-DIA_btz_QL  | IANT.elib    |                    |                                    |           |
| Precursor Mass Tol        | erance: 10.0 PPM                                                          | ~        |                            |                          |              |                    |                                    |           |
| Fragment Mass Tol         | erance: 10.0 PPM                                                          | ~        |                            |                          |              |                    |                                    |           |
| Library Mass Tolera       | INCE: 10.0 PPM                                                            | ~        |                            |                          |              |                    |                                    |           |
| Percolator Version:       | v3-01                                                                     | ~        |                            |                          |              |                    |                                    |           |
| Number of Quantita        | tive lons:                                                                | 5 🗘      |                            |                          |              |                    |                                    |           |
| Minimum Number o          | f Quantitative Ions:                                                      | 3 🔹      |                            |                          |              |                    |                                    |           |
| Number of Cores:          |                                                                           | 8 🗘      |                            |                          |              |                    |                                    |           |
| Additonal Comman          | d Line Options:                                                           |          |                            |                          |              |                    |                                    |           |
| uent Extraction 964 7 to  | 968 7 miz (85 45108 to 96 28442 min)                                      | ^        |                            |                          |              |                    |                                    |           |
| uant Extracting 976.7 to  | 980.7 m/z (82.15037 to 82.983696 min)                                     |          |                            |                          |              |                    |                                    |           |
| uant Extracting 980.7 to  | 984.7 m/z (64.38643 to 75.46048 min)                                      |          |                            |                          |              |                    |                                    |           |
| uant Extracting 992.7 to  | 996.7 m/z (91.428474 to 92.26181 min)                                     |          |                            |                          |              |                    |                                    |           |
| luant Extracting 996.7 to | DUUU./ m/z (55.954115 to /5.505895 min)                                   |          |                            |                          |              |                    |                                    |           |
| riting 16745 peptides to  | entries table                                                             |          |                            |                          |              |                    |                                    |           |
| riting 18745 peptides to  | peptidequants table                                                       |          |                            |                          |              |                    |                                    |           |
| inished writing to Encyc  | lopedia ELIB at Wed Sep 23 20:41:39 EDT 2020                              |          |                            |                          |              |                    |                                    |           |
| riting local target/decoy | peptides: 10792/277, pl0: 0.431048                                        |          |                            |                          |              |                    |                                    |           |
| inished analysis! 16792   | peptides identified at 1.0% FDR (11.5 minutes)                            |          |                            |                          |              |                    |                                    |           |
| rror deleting temp file!  |                                                                           |          |                            |                          |              |                    |                                    |           |
| dding ELIB export to qu   | eue for                                                                   |          |                            |                          |              |                    |                                    |           |
| :\Users\linds\Desktop\20  | 200828_pSILAC-DIA\btz\20200828_QEHFX_lkp_pSILAC-DIA_btz_QUANT.elib]       |          |                            |                          |              |                    |                                    |           |
| dding new job to queue    | Write Library 20200828_QEHFX_lkp_pSILAC-DIA_btz_QUANT.elib                | . *      |                            |                          |              |                    |                                    |           |
|                           |                                                                           | / 100 MD | -                          |                          |              |                    |                                    |           |

## QUANTIFY SILAC PAIRS USING SKYLINE

7. Launch Skyline and open a blank document. Ensure that you are in protein mode and default settings (Settings > Default).

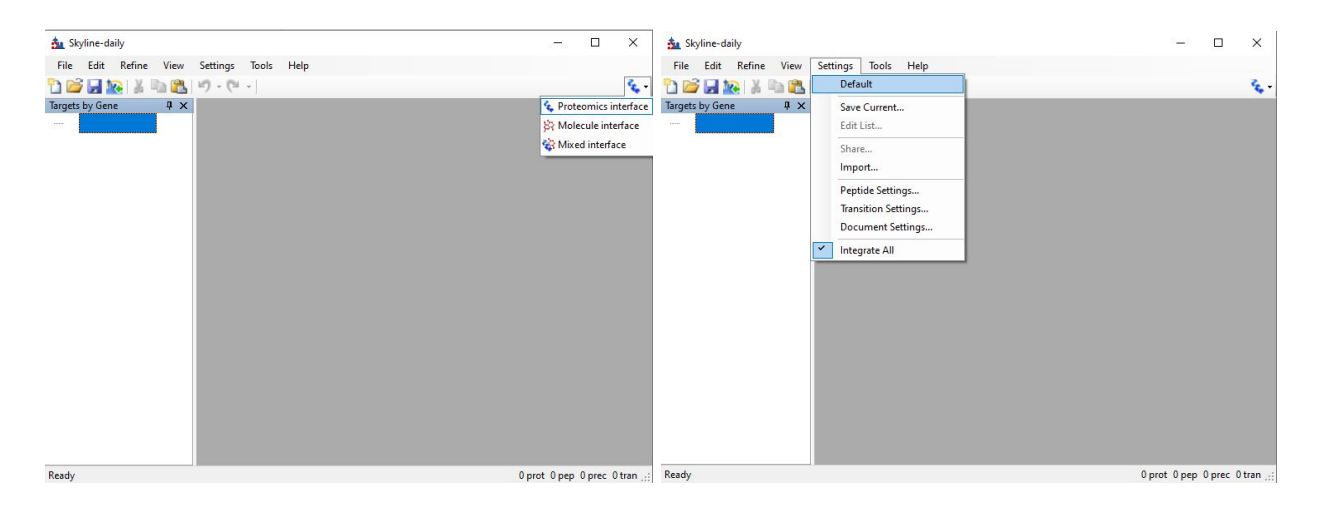

 Prepare the Skyline document with the appropriate settings per the EncyclopeDIA search performed above and as dictated by the instrument method settings. For this experiment, match the following parameters in Settings > Transition Settings:

| Transition Settings                  | ×                       | Transition Settings                                                                                | ×   |
|--------------------------------------|-------------------------|----------------------------------------------------------------------------------------------------|-----|
| Prediction Filter Library Instrument | Full-Scan               | Prediction Filter Library Instrument Full-Scan                                                     |     |
| Precursor mass:                      | Product ion mass:       | Peptides Small Molecules                                                                           |     |
| Monoisotopic ~                       | Monoisotopic ~          | Precursor charges: Ion charges: Ion types:                                                         |     |
| Collision energy:                    | Declustering potential: | 2.3 1.2 y                                                                                          |     |
| Thermo TSQ Quantiv 🗸                 | None V                  | Product ion selection                                                                              |     |
| Optimization library:                | Compensation voltage:   | ion 3 V last ion V                                                                                 |     |
| None 🗸                               | None 🗸                  |                                                                                                    |     |
| Use optimization values when pre     | esent                   | TMT-128H     Edit List       TMT-129H     TMT-129H       TMT-130L     TMT-130H       TMT-131     V |     |
|                                      |                         | ☐ Use DIA precursor window for exclusion<br>☑ Auto-select all matching transitions                 |     |
|                                      | OK Cancel               | OK Can                                                                                             | cel |

| Transition Settings                                                                                                    | ×                                                         |
|----------------------------------------------------------------------------------------------------|-----------------------------------------------------------|
| Prediction Filter Library Instrume                                                                                                 | ant Full-Scan                                             |
| 0.005 m/z                                                                                                    | , pick its most intense ions                              |
| 5 product ions                                                                                                    | ns                                                        |
| <ul> <li>From filtered ion charges and ty</li> <li>From filtered ion charges and ty</li> <li>From filtered product ions</li> </ul> | pes plus filtered product ions                            |
|                                                                                                    |                                                           |
|                                                                                                    |                                                           |
|                                                                                                    | OK Cancel                                                 |
| Transition Settings X                                                                                                    | Transition Settings X                                     |
| Prediction Filter Library Instrument Full-Scan                                                                                     | Prediction Filter Library Instrument Full-Scan            |
| Min m / 7 Max m / 7                                                                                                    | MS1 filtering                                             |
| 50         m/z         1500         m/z           Dynamic min product m/z                                                          | Isotope peaks included: Precursor mass analyzer: None     |
| Method match tolerance m/z:<br>0.005 m/z                                                                                           | Peaks: Resolution:                                        |
| Firmware transition limit: Firmware inclusion limit:                                                                               | Isotope labeling enrichment:                              |
| Marking Marking                                                                                                    | MS/MS filtering                                           |
|                                                                                                    | DIA Centroided V                                          |
|                                                                                                    | Isolation scheme: Mass Accuracy:<br>Results only V 10 ppm |
|                                                                                                    | Use high-selectivity extraction                           |
|                                                                                                    | Retention time filtering                                  |
|                                                                                                    | Use only scans within 5 minutes of predicted RT           |
|                                                                                                    | O Include all matching scans                              |
| OK Cancel                                                                                                    | OK Cancel                                                 |

- Prediction: Precursor/Product ion mass="Monoisotopic"
- Filter: Ion charges=1,2 Ion types="y"\*, From=Ion 3, To=last ion, no special ions

- Library: Ion match tolerance=0.005 m/z, check "If a library spectrum is available, pick its most intense ions", pick=5 product ions, select "From filtered product ions"
- Instrument: "Min m/z=50, Max m/z=1500, Method match tolerance m/z=0.005
- Full-Scan (MS1): "Isotope peaks included=None"
- Full-Scan (MS/MS): "Acquisition method=DIA, Product mass analyzer=Centroided, Isolation scheme=Results only, Mass Accuracy=10 ppm, check "Use only scans within "2" minutes of MS/MS IDs
- Next, set the parameters for the Prediction and Filter tabs of the peptide settings (Settings > Peptide Settings), again per the EncyclopeDIA search performed above and as dictated by the instrument method settings. For this experiment:

- Prediction: Check "Use measured retention times when present", Time window=2
- Filter: Min length=3, Max length=40, no excluded amino acids checked
- 10. In the Digestion tab of the Peptide Settings (Settings > Peptide Settings > Digestion) expand the "Background proteome:" drop down to select <Add...>. Type a working name for this background proteome and then click "Create..." to give the background proteome file a name and filepath location. Click "Add..." and navigate to the same FASTA used in steps 1 and 4 above. Once the background proteome file has been created, press "OK" to return to the Peptide Settings window.

**! NOTE**: After selecting the FASTA, this may take some time. Skyline should display a progress bar.

| Peptide Set                                                                    | tings                                                                         |                   |                        |               |                | × |                                                                                                    |                          |   |
|--------------------------------------------------------------------------------|-------------------------------------------------------------------------------|-------------------|------------------------|---------------|----------------|---|----------------------------------------------------------------------------------------------------|--------------------------|---|
| Peptide Set<br>Digestion<br>Enzy<br>Tryp<br>Max 1<br>0<br>Back<br>Non<br>Enfor | tings Prediction me: sin [KR   P] missed cleave composition roce peptide un e | Filter ages: ome: | Library<br>~<br>ss by: | Modifications | Quantification | × | Edit Background Proteome         Name:         tumover_bortezomib         Proteome file:         Open         Create         FASTA files: | OK<br>Cancel<br>Add File | × |
|                                                                                |                                                                               |                   |                        | OK            | Cancel         |   | Click the 'Open' button to choose an existing proteome file, or click the 'Create' button to create a new proteome file.                  |                          |   |

11. In the Library tab of the Peptide Settings window (Settings > Peptide Settings > Library) click "Edit list..." and then "Add..."

| igestion Prediction Filter Library Mod | lifications Quantification | 💁 Edit Libraries | ×      |
|----------------------------------------|----------------------------|------------------|--------|
| Libraries:                             | Edit list                  | Libraries:       |        |
|                                        | Build                      |                  | Add    |
|                                        | Explore                    |                  | Copy   |
|                                        |                            |                  | Edit   |
|                                        |                            |                  | Remove |
|                                        |                            |                  | Up     |
|                                        |                            |                  | Down   |
|                                        |                            |                  | Reset  |
|                                        |                            |                  |        |

12. Fill out a working name for the library, then next to "Path:" click "Browse..." and navigate to the final ELIB that was saved in step 6 above. Select "OK" and then "OK" again to get back to the Peptide Settings window. Check the box next to the library that was just set up, ensure that the dropdown for "Pick peptides matching:" has "Library" selected, and then click "Explore..."

**! NOTE**: After clicking "Explore..." a pop-up may appear notifying that "Peptide settings have been changed. Save changes?" Click YES

|                                                                                                    | Quantification | Digestion Prediction Filter Ubrary Modifications Quantific | ation |
|----------------------------------------------------------------------------------------------------|----------------|------------------------------------------------------------|-------|
| Libraries:                                                                                           |                | Libraries:                                                 |       |
| 🌆 Edit Libraries                                                                                     | ×              | tumover_bortezomib Edt list                                | t     |
| 15mm                                                                                                 |                | Build.                                                     |       |
| dit Library                                                                                          | ×              | Explore                                                    | e     |
| Name:                                                                                                | OK             |                                                            |       |
| tumover_bortezomib                                                                                   |                |                                                            |       |
|                                                                                                    | Cancel         |                                                            |       |
| Path:                                                                                                |                | Pick peptides matching:                                    |       |
| C:\Users\linds\Google Drive\Penn\proj\silac_dia\                                                     | Browse         | Library V                                                  |       |
|                                                                                                    |                |                                                            |       |
| Spectral Library Links:                                                                              |                | Rank peptides by:                                          |       |
| Spectral Library Links:<br>PeptideAtlas <u>NIST GPM</u>                                              |                | Rank peptides by:                                          |       |
| Spectral Library Links:<br><u>PeptideAtlas NIST GPM</u><br>Use explicit peak bounds                  |                | Rank peptides by:                                          |       |
| Spectral Ubrary Unks:<br><u>PeptideAtlas NIST GPM</u><br>Use explicit peak bounds                    |                | Rank peptides by:                                          |       |
| Spectral Library Links:<br>PeptideAtlas NIST GPM<br>Use explicit peak bounds<br>OK Can               | cel            | Rank peptides by:                                          |       |
| Spectral Library Links:<br><u>PeptideAtlas NIST GPM</u><br>Use explicit peak bounds<br>OK Can        | cel            | Rank peptides by:                                          |       |
| Spectral Library Links:<br><u>PeptideAtlas</u> <u>NIST GPM</u><br>Use explicit peak bounds<br>OK Can | cel            | Rank peptides by:                                          |       |

13. Once the spectral library explorer window is launched, check the box at the bottom to "Associate proteins" and then click "Add all..."

**! NOTE**: After clicking "Add all...", a popup progress bar for "Matching peptides to the current document settings" should appear. This may take some time.

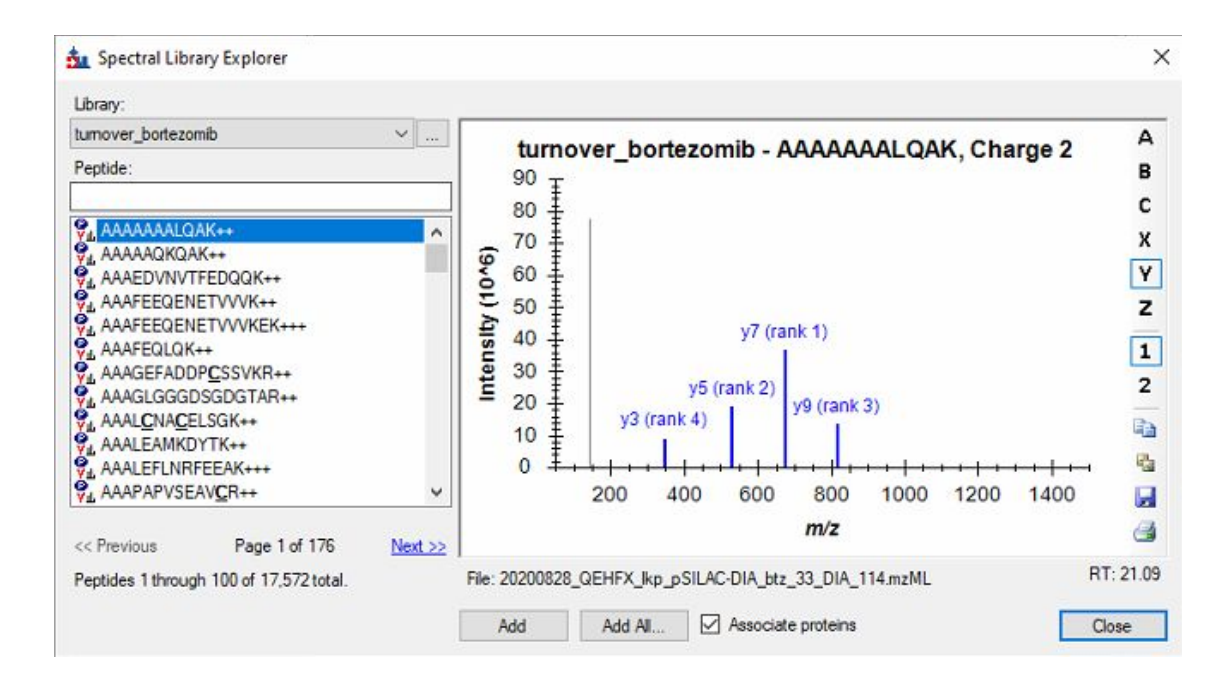

14. When the protein association is complete, a popup window should appear with options for how to handle certain peptide-to-protein mapping situations. Skyline does not use protein groups, so "Add to all matching proteins" is recommended for downstream analysis to ensure that peptide mapping is possible. Click "OK". After a moment, another popup will appear describing the final results. Select "Add All". Close out of the spectral library explorer.

| Skyline-daily                                                |                                              | ×            |
|--------------------------------------------------------------|----------------------------------------------|--------------|
| This operation will add 4085<br>and 65187 transitions to the | proteins, 20258 peptides, 20258<br>document. | 8 precursors |
| Pa                                                           | Add All                                      | Cancel       |

15. The left-hand "Target List" pane should now be populated with proteins, but all these proteins are light/endogenous. Go to Settings > Peptide Settings > Modifications. Under "Isotope modifications", check the box corresponding to the experiment SILAC labeling scheme, here "heavy" 13C(6)15N(4) arginine and "heavy" 13C(6)15N(20) lysine. Under the "Isotope label type" dropdown, select "heavy". Click OK to exit out of the Peptide Settings window.

**! NOTE**: Less conventional or custom isotope modifications can be added with Edit list > Add > Edit Isotope Modifications.

| gesuon | Prediction                                                                                   | Filter                                                                     | Library                                | Modifications | Quantification |
|--------|----------------------------------------------------------------------------------------------|----------------------------------------------------------------------------|----------------------------------------|---------------|----------------|
| Struc  | tural modifica                                                                               | ations:                                                                    |                                        |               |                |
|        | Carbamidome<br>Phospho+Pro<br>Methyl + Prop<br>Acetyl + Prop                                 | thyl (C)<br>pionyl<br>ionyl<br>ionyl                                       | ^                                      | Edit list.    |                |
|        | Dimethyl + Pr                                                                                | opionyl                                                                    | ~                                      |               |                |
| Max    | variable mod                                                                                 | s:                                                                         | Max losse                              | es:           |                |
| 3      |                                                                                              | 1                                                                          | 1                                      |               |                |
| hear   | pe label type<br>vy                                                                          | ;                                                                          | ~                                      | •             |                |
| Isoto  | pe modificatio                                                                               | ons:                                                                       |                                        |               |                |
|        | Label:13C(6)<br>Label:13C(5)<br>Label:13C(5)<br>Label:13C(5)<br>Label:13C(6)<br>Label:13C(6) | 15N(1) (l<br>15N(1) (l<br>15N(1) (f<br>15N(1) (f<br>15N(4) (c<br>15N(2) (c | -)<br>/)<br>P)<br>Cterm F<br>Cterm K ~ | Edit list.    |                |
| Inter  | nal standard t                                                                               | ype:                                                                       |                                        |               |                |
|        |                                                                                              |                                                                            | ~                                      |               |                |

16. Navigate to Refine > Advanced and under the "Remove label type" options, check the box next to "Add" and select "heavy" from the dropdown. Click "OK".

| Refine   |                                         |                      |       |        |              | ×      |
|----------|-----------------------------------------|----------------------|-------|--------|--------------|--------|
| Document | Group Compariso                         | 'n                   |       |        |              |        |
| Min pep  | tides per protein:                      |                      |       |        |              |        |
| Ren      | iove repeated pep<br>iove peptides miss | tides<br>ing library | match | Remove | duplicate pe | ptides |
| Min tran | sitions per precurs                     | or;                  |       |        |              |        |
| Add labe | el type:<br>~                           | 🗹 Ad                 | ld    |        |              |        |
| Auto-sel | ect all:<br>tides                       |                      |       |        |              |        |
| Prec     | sursors<br>isitions                     |                      |       |        |              |        |
|          |                                         |                      |       |        | ок           | Cancel |

17. Save the Skyline document. Then, choose File > Import > Results to add single-injection replicates and click OK. Navigate to and select all the single-shot, wide-window MZML files used in the EncyclopeDIA analysis above. Choose whether to shorten the file names or not, click "OK", and the import should begin.

**! NOTE**: The chromatogram import graphic should appear and can be used to track progress. This may take time.

| mport Results                                                                                                    |                                                                                                    | ~           |                                                                                                    |                 |           |                           |  |
|----------------------------------------------------------------------------------------------------|----------------------------------------------------------------------------------------------------|-------------|----------------------------------------------------------------------------------------------------|-----------------|-----------|---------------------------|--|
| Add single-injection replicates in files                                                                                                    | 5                                                                                                    | ОК          |                                                                                                    |                 |           |                           |  |
| Optimizing:                                                                                                    |                                                                                                    | Cancel      |                                                                                                    |                 |           |                           |  |
| None ~                                                                                                    |                                                                                                    | Cance       |                                                                                                    |                 |           |                           |  |
| <ul> <li>Add multi-injection replicates in direct</li> </ul>                                                                                                    | tories                                                                                                    |             |                                                                                                    |                 |           |                           |  |
|                                                                                                    |                                                                                                    |             |                                                                                                    |                 |           |                           |  |
| Name:                                                                                                    |                                                                                                    |             |                                                                                                    |                 |           |                           |  |
|                                                                                                    |                                                                                                    |             |                                                                                                    |                 |           |                           |  |
| <ul> <li>Add files to an existing policate</li> </ul>                                                                                                    |                                                                                                    |             |                                                                                                    |                 |           |                           |  |
| Name:                                                                                                    |                                                                                                    |             |                                                                                                    |                 |           |                           |  |
|                                                                                                    | ~                                                                                                    |             |                                                                                                    |                 |           |                           |  |
|                                                                                                    | άβ.                                                                                                    |             |                                                                                                    |                 |           |                           |  |
|                                                                                                    |                                                                                                    |             |                                                                                                    |                 |           |                           |  |
| Files to import simultaneously:                                                                                                    |                                                                                                    |             |                                                                                                    |                 |           |                           |  |
| Files to import simultaneously:         Many         Show chromatograms during import         Retry after import failure                                                                                                    |                                                                                                    |             |                                                                                                    |                 |           |                           |  |
| Files to import simultaneously:         Many         Show chromatograms during import         Retry after import failure         mporting Results                                                                                                    | 202008                                                                                                    | 28 OFHEX II |                                                                                                    | DIA htz         | 02 DIA 1  | 29                        |  |
| Files to import simultaneously:         Many         Show chromatograms during import         Retry after import failure         mporting Results         1. 20200828_QEHFX_lk         13%                                                                                                    | 202008<br>16 †                                                                                                    | 28_QEHFX_II | kp_pSILAC                                                                                                    | -DIA_btz_       | 02_DIA_1: | 29                        |  |
| Files to import simultaneously:         Many         Show chromatograms during import         Retry after import failure         mporting Results         1. 20200828_QEHFX_lk         Cancel         14%                                                                                                    | 202008<br>16 +  <br>14 +                                                                                                    | 28_QEHFX_II | kp_pSILAC                                                                                                    | -DIA_btz_       | 02_DIA_1: | 29                        |  |
| Files to import simultaneously:<br>Many  Show chromatograms during import Retry after import failure  1. 20200828_QEHFX_lk 1. 20200828_QEHFX_lk Cancel 1. 44% Cancel 1. 44% Cancel 1 | 202008                                                                                                    | 28_QEHFX_II | kp_pSILAC                                                                                                    | -DIA_btz_       | 02_DIA_1: | 29                        |  |
| Files to import simultaneously:<br>Many Show chromatograms during import<br>Retry after import failure<br>mporting Results<br>1. 20200828_QEHFX_k Cancel<br>13% Cancel<br>14% Cancel<br>14% Cancel<br>14% Cancel<br>14% Cancel                                                                                                    | 202008                                                                                                    | 28_QEHFX_II | ¢p_pSILAC                                                                                                    | -DIA_btz_       | 02_DIA_1: | 29                        |  |
| Files to import simultaneously:<br>Many  Show chromatograms during import Retry after import failure  mporting Results  1. 20200828_QEHFX_lk Cancel 14% Cancel 14% Cancel 14% Cancel 14% Cancel 14% Cancel 14% Cancel 14% Cancel 14% Cancel 14% Cancel 14% Cancel 14% Cancel 14% Cancel 14% Cancel                                                                                                    | 202008<br>16 +<br>14 +<br>12 +<br>12 +<br>10 +<br>12 +<br>10 +<br>12 +<br>10 +<br>12 +<br>10 +<br>10 +<br>12 +<br>10 +<br>10 + | 28_QEHFX_II | kp_pSILAC                                                                                                    | -DIA_btz_       | 02_DIA_1: | 29                        |  |
| Files to import simultaneously:<br>Many Show chromatograms during import<br>Retry after import failure<br>mporting Results<br>1. 20200828_QEHFX_Ik Cancel<br>13% Cancel<br>14% Cancel<br>14% Cancel<br>14% Cancel<br>14% Cancel<br>5. 20200828_QEHFX_Ik                                                                                                    | 202008<br>16 +<br>14 +<br>12 +<br>10 +<br>10 + | 28_QEHFX_II | ¢p_pSILAC                                                                                                    | -DIA_btz_       | 02_DIA_1: | 29                        |  |
| Files to import simultaneously:<br>Many Show chromatograms during import<br>Retry after import failure<br>mporting Results<br>1. 20200828_QEHFX_k<br>2. 20200828_QEHFX_k<br>Cancel<br>14%<br>3. 20200828_QEHFX_k<br>Cancel<br>14%<br>Cancel<br>14%<br>Cancel<br>6. 20200828_QEHFX_k<br>6. 20200828_QEHFX_k                                                                                                    | 202008<br>16 +<br>14 +<br>12 +<br>10 +<br>10 + | 28_QEHFX_II | ¢p_pSILAC                                                                                                    | -DIA_btz_       | 02_DIA_1: | 29                        |  |
| Files to import simultaneously:<br>Many Show chromatograms during import<br>Retry after import failure<br>mporting Results<br>1. 20200828_QEHFX_Ik<br>2. 20200828_QEHFX_Ik<br>Cancel<br>14%<br>3. 20200828_QEHFX_Ik<br>Cancel<br>14%<br>Cancel<br>14%<br>14%<br>14%<br>14%<br>14%<br>14%<br>14%<br>14%                                                 | 202008<br>16 +<br>14 +<br>12 +<br>10 +<br>10 + | 28_QEHFX_II | ¢p_pSILAC                                                                                                    | -DIA_btz_       | 02_DIA_1: | 29                        |  |
| Files to import simultaneously:<br>Many Show chromatograms during import<br>Retry after import failure<br>mporting Results<br>1. 20200828_QEHFX_Ik<br>2. 20200828_QEHFX_Ik<br>Cancel<br>14% Cancel<br>14% Cancel<br>14% Cancel<br>6. 20200828_QEHFX_Ik<br>6. 20200828_QEHFX_Ik<br>7. 20200828_QEHFX_Ik<br>8. 20200828_QEHFX_Ik                                                                                                    | 202008<br>16<br>14<br>12<br>10<br>10<br>10<br>10<br>4<br>2<br>0<br>4<br>4<br>2<br>0                                                                                                    | 28_QEHFX_I  | (p_pSILAC)                                                                                                    | -DIA_btz_       | 02_DIA_1: | 29                        |  |
| Files to import simultaneously:   Many   Show chromatograms during import   Retry after import failure   mporting Results   1. 20200828_QEHFX_Ik   1. 20200828_QEHFX_Ik   2. 20200828_QEHFX_Ik   2. 20200828_QEHFX_Ik   2. 20200828_QEHFX_Ik   Cancel   14½   Cancel   14½   Substant   Cancel   14½   Cancel   14½   Cancel   14½   Cancel   14½                                                                                                    | 202008<br>16<br>14<br>12<br>10<br>10<br>10<br>4<br>2<br>0<br>0<br>0<br>2                                                                                                    | 28_QEHFX_II | <p_psilac< td=""><td>-DIA_btz_<br/>80</td><td>02_DIA_1:</td><td><b>29</b><br/>+ 1 +<br/>120</td><td></td></p_psilac<> | -DIA_btz_<br>80 | 02_DIA_1: | <b>29</b><br>+ 1 +<br>120 |  |

18. Paired SILAC peptides can now be viewed in Skyline. Quantifications can be exported using File > Export > Report...